## Procédure d'installation d'une imprimante sur Win 10

Par Daniel Bourry, modifié le 22 février 2022

• Cliquez l'icône de l'explorateur de fichiers sur votre barre des tâches.

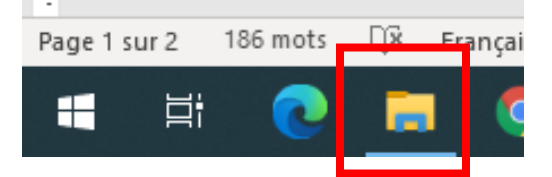

Dans le champ d'adresse, en haut de la fenêtre qui s'ouvrira, cliquez un peu à droite du mot « Ordinateur » puis copier/coller ou taper le nom du serveur d'imprimante, soit <u>\\neptune2012</u>. Pour taper la touche « \ », gardez enfoncées la touche [Atl Car] » et la touche [! # \] en haut, à gauche duclavier.

| Organiser  Prop<br>Favoris<br>Bureau | riétés : vstème | Désinstaller ou h<br>Disques dur:<br>Windows7 ( | Cliquez ic<br>\neptune2 | i puis entrez<br>2012 |  |
|--------------------------------------|-----------------|-------------------------------------------------|-------------------------|-----------------------|--|
|                                      |                 |                                                 |                         |                       |  |
| 60-1                                 | \\neptune2      | 112                                             |                         |                       |  |

 Cherchez l'imprimante. Pour les photocopieurs, tapez « Copieur » dans le champ de recherche en haut à droite. Pour les imprimantes dans un local, tapez «Laser» suivi de la lettre de votre local et du premier numéro du local. Exemple, pour le local C4.20, entrez « LaserC4 » dans le champ de recherche. Pour les imprimantes couleur, les noms débutent par les lettres «Coul ».

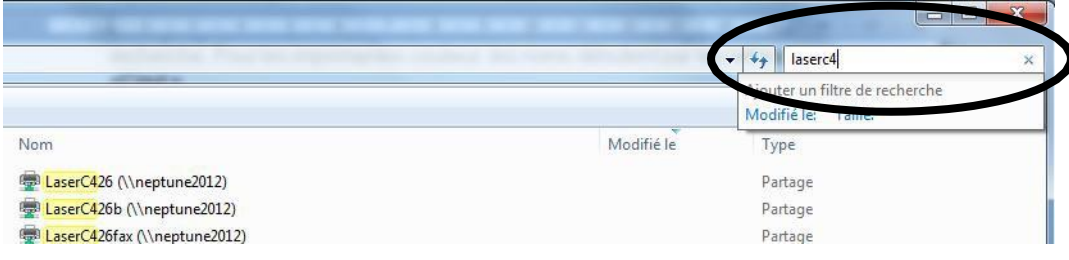

• Sélectionnez votre imprimante, en double cliquant dessus, et laissez l'installation se faire.

| rganiser 🔻 🔳 Ouvrir 🛛 Enregistrer la recherche                                                                                                    | Graver |                                                                                                    |
|----------------------------------------------------------------------------------------------------|--------|----------------------------------------------------------------------------------------------------|
| EDUCATIONPHYSIQUE (\\uranus.reseau.cvm) (T:)     SAIDE (\\jupiter.reseau.cvm) (U:)     Interpretes (\\upiter.reseau.cvm) (V:)                                                                                                   | *      | Nom           BaserC426 (\\neptune2012)                                                                                                    |
| <ul> <li>Ibi (\\uranus.reseau.cvm) (W:)</li> <li>dbourry (\\jupiter.reseau.cvm\priveadm) (X:)</li> <li>intranet (\\uranusprof) (Y:)</li> <li>dati (\\jupiter) (Z:)</li> <li>Réseau</li> <li>ALTIUM</li> <li>ASTUDIOS</li> </ul> | ш      | LaserC426b Teceptune2012)<br>LaserC426fax (\nep: ne2012)<br>Installation de l'imprimante<br>Connexion à LaserC426 sur neptune2012<br>Finalisation de l'installation<br>net  Conte |
| neptune2012<br>PLUTON3DS                                                                                                    |        | Annuler                                                                                                    |

• Si vous désirez en faire votre imprimante par défaut, dans la fenêtre qui s'ouvrira, cliquez sur « Imprimante », puis sur « Définir comme imprimantepar défaut ».

| Connexion                           | Propriétaire | Pages | Taille |
|-------------------------------------|--------------|-------|--------|
| Définir comme imprimante par défaut |              |       |        |
| Options d'impression                |              |       |        |
| Mettre à jour le pilote             |              | _     |        |
| Suspendre l'impression              |              |       |        |
| Annuler tous les documents          |              |       |        |
| Partager                            |              |       |        |
|                                     |              |       |        |